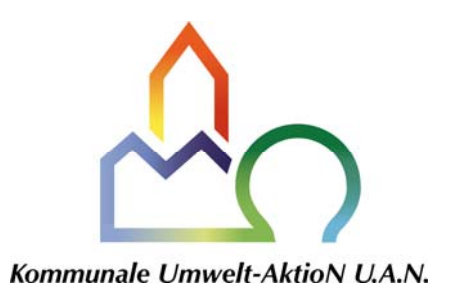

## Installationshinweise zum DiWaSyn 4.0 - Update

Sehr geehrte DiWaSyn-Kunden,

bei der Installation des Updates zu DiWaSyn 4.0 müssen Sie folgendermaßen vorgehen:

- Bitte pr
  üfen Sie zun
  ächst, ob Ihre DiWa4-Version des Hauptrechners auf dem aktuellen Stand ist. Die aktuellste Version ist auf der Internetseite auf "www.diwa5.de → Download" erh
  ältlich. Ansonsten laden Sie sich bitte das aktuelle Update dort herunter und installieren es entsprechend dortigem Installationshinweis. Bitte f
  ühren Sie unbedingt auch - wie dort beschrieben - das Datenbank-Update auf dem Hauptrechner aus!
- Analog dazu führen Sie bitte auch auf den Notebooks das DiWa4-Update aus, allerdings ohne das Datenbank-Update durchzuführen.
- Anschließend klicken Sie auf die Datei "DiWaSyn4-Update\_4.0.x.x" (zu finden auf "www.diwa5.de → Download") und speichern die Datei im Installationsverzeichnis von DiWaSyn auf jedem mit DiWaSyn 4.0 ausgestatteten Notebook. Es öffnet sich nun ein Fenster, welches Sie dazu auffordert, die Datei entweder auszuführen oder zu speichern. Sie gehen auf "Speichern" und speichern die Datei im DiWaSyn-Ordner auf Ihrer Festplatte (i.d.R. "C:\Programme\DiWa4\DiWaSyn4").
- Nach erfolgreichem Download schließen Sie das Fenster. Die Datei wurde nun in Ihrem DiWaSyn-Ordner gespeichert.
- Um das Update zu aktivieren, müssen Sie nun noch die heruntergeladene Datei ausführen. Über den Windows-Explorer gelangen Sie in Ihren DiWaSyn-Ordner (i.d.R. "C:\Programme\DiWa4\DiWaSyn4") und öffnen dort die neue Datei "DiWaSyn4-Update\_4.0.x.x.exe" über Doppelklick. Eventuell erscheint eine Sicherheitswarnung, die Sie fragt, ob Sie die Datei wirklich ausführen wollen. Dann klicken Sie auf "ausführen".
- Es öffnet sich ein Fenster, das Sie fragt, in welchen Ordner Sie das aufgerufene Update extrahieren möchten, üblicherweise "C:\Programme\DiWa4\DiWaSyn4". Sie bestätigen diese Abfrage, indem Sie auf "Extract" klicken.
- Das folgende Fenster fragt Sie, welche der vorhandenen Dateien im Programmverzeichnis durch die aktuellen Dateien aus dem Update ersetzt werden sollen. Sie klicken auf "Yes to all", um sämtliche Dateien in ihrem Programmverzeichnis zu aktualisieren.
- Wenn das Notebook das erste Mal nach dem Update "offline" geht, erscheint der Hinweis, dass die Datenbank veraltet ist. Zu diesem Zeitpunkt muss die Datei "Di-Wa4DBUpdate.exe" (liegt üblicherweise unter "C:\Programme\DiWa4") auch auf dem Notebook durch einen Doppelklick ausgeführt werden.
- DiWaSyn wurde nun aktualisiert.